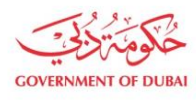

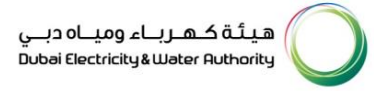

# Supplier Company Profile Update

USER MANUAL

©2021 DUBAI ELECTRICITY AND WATER AUTHORITY.

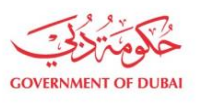

هيئة كهرباء ومياه دبي Dubai Electricity&Water Authority

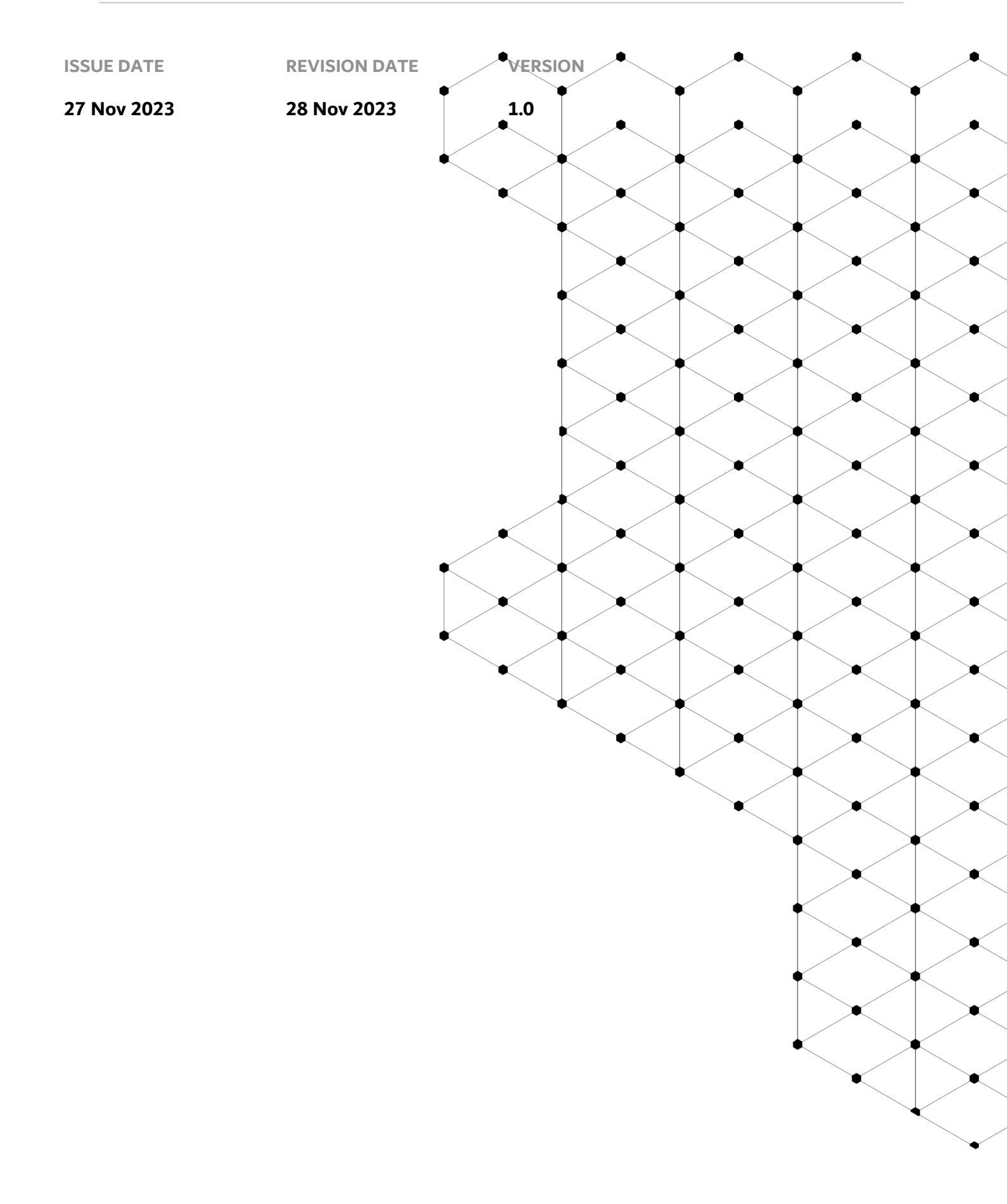

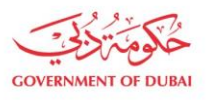

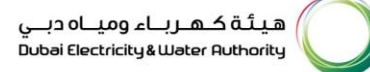

# Overview

The aim of this Tutorial is to learn how to update the Company profile on supplier portal.

# **1.1 Service features**

- 1. DEWA website navigation and supplier login
- 2. Update Company Details
- 3. Track Company Profile Update Application

#### **1.2 How to request**

#### 1.2.1 DEWA Website Navigation and Supplier login

| COVERMENT OF DURN                                                                                                    | میڈہ کہ رہا۔ ومیاہ دیس<br>Dubei Electricky& Water Authority                   |
|----------------------------------------------------------------------------------------------------|-------------------------------------------------------------------------------|
| Home Investor Relations EasyPay                                                                                                    | Q خُرِية Login                                                                |
| Update your information with         DEWA encourages all its customers to update their data and contact details         regularly. In addition, if you or one of your family members are People of         ptermination, patients who depend on electrical medical devices, or Senior Citizens         please update your data. |                                                                               |
| O A H Services                                                                                                    | Locations     Contact Us     Chat With     RAMMAS     Powered by ChatGPT BETA |

User Action: To access DEWA website, user can use : <u>https://www.dewa.gov.ae/en/supplier</u>

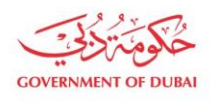

هيئة كهرباء ومياه دبي Dubai Electricity&Water Authority

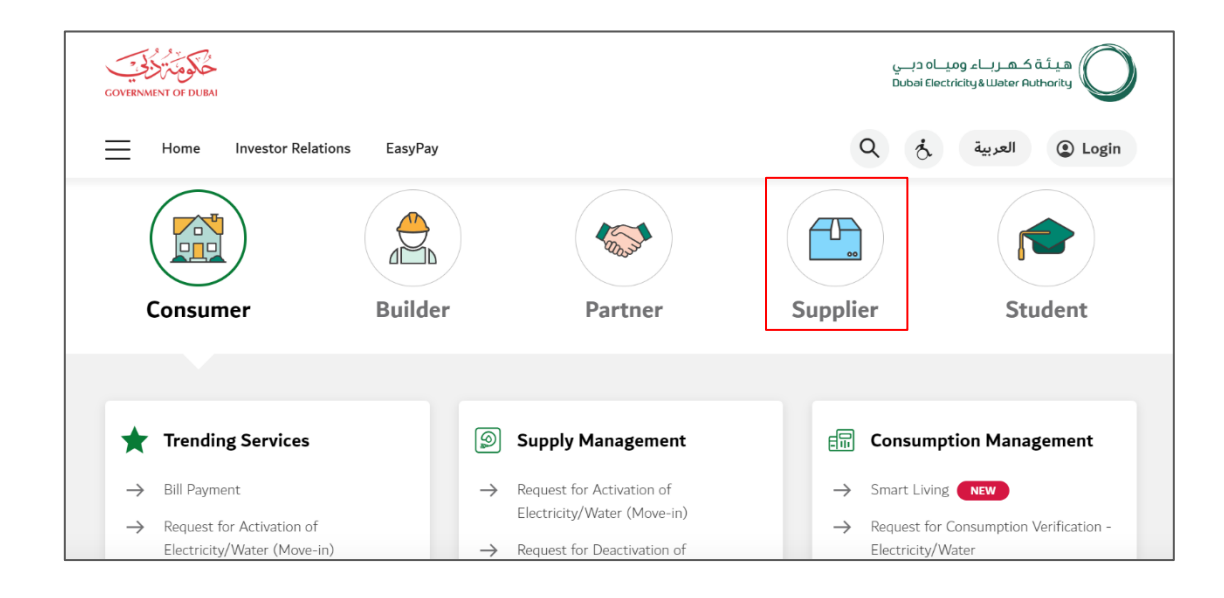

User Action: Scroll down and click on Supplier to access the supplier portal.

| Consumer                            | Builder       | Partner                                        | Supplier                        | Student                                  |
|-------------------------------------|---------------|------------------------------------------------|---------------------------------|------------------------------------------|
| Main Services                       | 2             | Support Services                               | 猀 Useful Linl                   | xs & Guides                              |
| → Register New Vendor → Open Tender | $\rightarrow$ | Submission of Generation Projects<br>Documents | → Frequently Asl<br>Videos      | ked Questions & Tutorial                 |
| → Procurement                       | $\rightarrow$ | Suggestions & Complaints                       | ightarrow New Vendor R          | legistration Guide                       |
| → RFx & Auction                     |               |                                                | → Update Vendo → Suppliers code | r Profile Guide<br>e of Conduct & Ethics |

User Action: Click on Register New Vendor Service to register new vendor

| GOVERNMENT OF DURAL | میلڈہ کے مرباء ومیاہ دین<br>Dubsi Electricity&Water Ruthority |           |
|---------------------|---------------------------------------------------------------|-----------|
| Home Contact Us     |                                                               | Q & Dogin |
| Welcome to DEWA     |                                                               |           |
| lam                 | Supplier Login                                                |           |
| Consumer            | Username                                                      |           |
| Builder             | 224476                                                        |           |
| Supplier            | Password                                                      |           |
| Job Seeker          |                                                               |           |
| Government          | Forgot Password?                                              |           |
|                     | Login OR Create an Account                                    |           |

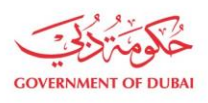

#### User Action: Enter your user Log in Details and click on Login

#### 1.2.2 Update Company Details

| COVENNENT OF DEEM                                                                           |                                                                                                    | میلیہ کہ ریاے ومیاہ دیے<br>Dubbli Electricity & Luthority O                                                                                                    |
|---------------------------------------------------------------------------------------------|----------------------------------------------------------------------------------------------------|----------------------------------------------------------------------------------------------------|
| Dashboard Company Profile My                                                                | Profile Manage Users                                                                                                    |                                                                                                    |
| <ul> <li>✓ Main Services</li> <li>→ Vendor Training</li> <li>→ Track Application</li> </ul> | Support Services           →         Submission of Generation Projects Documents           →         Suggestions & Complaints | <ul> <li>➢ Useful Tools Guides</li> <li>→ Supplier FAQ's</li> <li>→ New Vendor Registration Guide</li> <li>→ Update Vendor Profile</li> </ul>                                                                                                  |
|                                                                                             |                                                                                                    | <ul> <li>→ Update Vendor Bank Details</li> <li>→ RFx and Quotation submission for Contracts Section</li> <li>→ RFx and Quotation submission for Local Purchase Section</li> <li>→ RFx and Quotation submission for Turnkey Projects</li> </ul> |

User Action: You can click on Company Profile tab to update profile.

| HINDALCO.       Initial Company Full Name         mpany and Manufacturer Details       I (Company Full Name as per Trade License)         ak Accounts       Street Name         dor Trade License Cancellation       AJMAN         ated Accounts       2323                                                                                                    |                                   | Company and Manufacturer Details<br>The service displays your current company details stored with DEWA and make update<br>Details of the Company |
|----------------------------------------------------------------------------------------------------|-----------------------------------|----------------------------------------------------------------------------------------------------|
| HINDALCO.         Inpany and Manufacturer Details         ik Accounts         ik Accounts         abu road2         Emirates         Idor Trade License Cancellation         ated Accounts         2323                                                                                                    | HINDALCO.                         | Company Full Name                                                                                                    |
| mpany and Manufacturer Details     () Company Full Name as per Trade License   street Name   (abu road2   (abu road2 <th></th> <td>HINDALCO.</td> |                                   | HINDALCO.                                                                                                    |
| street Name       abu road2       abu road2       counts       ador Trade License Cancellation       ated Accounts       2323                                                                                                    | Company and Manufacturer Details  | (i) Company Full Name as per Trade License                                                                                                    |
| kk Accounts     abu road2       keholder Communications     Emirates       dor Trade License Cancellation     AJMAN       ated Accounts     PO Box       2323     2323                                                                                                    |                                   | Street Name                                                                                                    |
| keholder Communications     Emirates       dor Trade License Cancellation     AJMAN       ated Accounts     PO Box       2323                                                                                                    | Jank Accounts                     | abu road2                                                                                                    |
| dor Trade License Cancellation AJMAN                                                                                                    | itakeholder Communications        | Emirates                                                                                                    |
| ated Accounts PO Box 2323                                                                                                    | /endor Trade License Cancellation | AJMAN $\lor$                                                                                                    |
| 2323                                                                                                    | Related Accounts                  | PO Box                                                                                                    |
|                                                                                                    |                                   | 2323                                                                                                    |
| Country                                                                                                    |                                   | Country                                                                                                    |
| United Arab Emirates                                                                                                    |                                   | United Arab Emirates                                                                                                    |

User Action: You can click on Company and Manufacturer details.

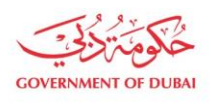

#### Field Details

- 1. Mandatory fields
  - a. Details of Company (Street Name, City, PO Box, Country)
  - b. Details of Trade License (Issuing Authority, Trade License Number, Trade License Expiry date, Turnover Amount (AED), VAT Registration Number, Vat Region)
  - c. Other Company Details (Sponsor Name, Company Authority, Category)
- 2. Display Only fields
  - a. Details of Company (Company Name)
  - b. Details of Trade License (Issuing Authority, Trade License No., Trade License Issue date)
  - c. Other Company Details (Company Activity)

|                                        | Company and Manufacturer Details<br>The service displays your current company details stored with DEWA and make update |  |
|----------------------------------------|----------------------------------------------------------------------------------------------------|--|
|                                        | Details of the Company                                                                                                 |  |
|                                        | Company Full Name                                                                                                    |  |
| HINDALCO.                              | HINDALCO.                                                                                                    |  |
| Company and Manufacturer Details       | Company Full Name as per Trade License                                                                                 |  |
|                                        | Street Name                                                                                                    |  |
| Bank Accounts 1250 - Building 1, TECOM |                                                                                                    |  |
| Stakeholder Communications             | Emirates                                                                                                    |  |
| Vendor Trade License Cancellation      | DUBAI                                                                                                    |  |
| Related Accounts                       | PO Box                                                                                                    |  |
|                                        | 184218                                                                                                    |  |

User Action: You can enter company street name is the same field.

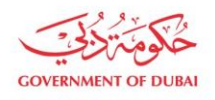

| Details of Trade License      | 2                              |     |
|-------------------------------|--------------------------------|-----|
| Issued by                     |                                |     |
| Others                        |                                |     |
| Issuing Authority             |                                |     |
| Trade License Number          | Trade License - Date of Expiry |     |
| 9897878789                    | 20/08/2041                     | ::: |
| Trade License - Date of Issue |                                |     |
| 22/08/2016                    |                                |     |

**User Action**: Update Trade license expiry date.

| Other Company Details |        |
|-----------------------|--------|
| Sponsor Name          |        |
| ZAMAN                 |        |
| Web URL (Optional)    |        |
| WWW.HINDALCO.COM      |        |
| Company Activity      |        |
| Consulting            | $\sim$ |
| Category              |        |
|                       | ~      |

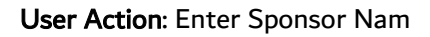

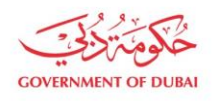

| Other Company Details |           |
|-----------------------|-----------|
| Sponsor Name          |           |
| ZAMAN                 | ]         |
| Web URL (Optional)    |           |
| WWW.HINDALCO.COM      |           |
| Company Activity      |           |
| Consulting ~          |           |
| Category              |           |
| Rubber,elastomer ×    |           |
| Rsprtry,Ansthsia      |           |
| Rubber,elastomer      | elv serve |
| Sack packing mat      |           |
| Saddlery,Hrnss good   | uct       |
| Safety system & safe  |           |

## User Action: Select Category from category list.

| Constant Martin    |   |
|--------------------|---|
| Sponsor Name       |   |
| ZAMAN              |   |
| Web URL (Optional) |   |
| WWW.HINDALCO.COM   |   |
| Company Activity   |   |
| Consulting         | ~ |
| Category           |   |
|                    |   |

**User Action**: For ex. Rubber, elastomer selected as category.

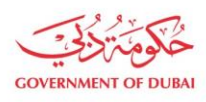

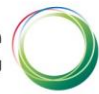

| Agency Registration Certificate (Optional)       |
|--------------------------------------------------|
| Upload your Files                                |
| Supported File Types: PDF, PNG, JPG (Up to 5 MB) |
| Sheikh Mohd Bin Rashid Establishment (Optional)  |
| Upload your Files                                |
| Supported File Types: PDF, PNG, JPG (Up to 5 MB) |
| Young Business Leadership Membership (Optional)  |
| Upload your Files                                |
| Supported File Types: PDF, PNG, JPG (Up to 5 MB) |
| Update Information                               |

User Action: Click on Update Information button to submit the details.

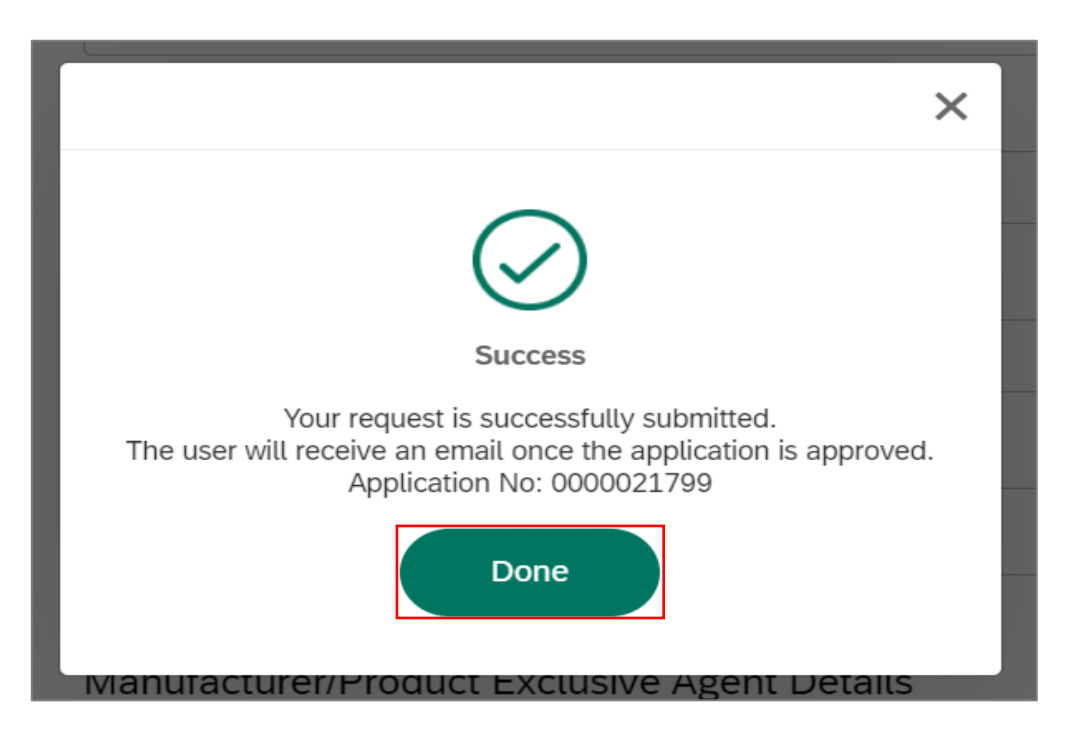

**User Action**: Click on Done button to submit the details.

**Information :** On Submission of profile update request, Approver will approve / Reject the request. SLA for approval process is 3 days. On Approval/ Rejection same will get notify to user on email address. Upon Approval updated details will get update in the vendor master.

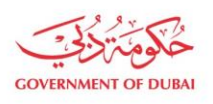

هيئة كهرباء ومياه دبي Dubai Electricity&Water Authority

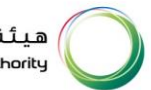

## 1.2.3 Track Your Application

| GOVERNMENT OF DUBAI                  |                                                       | یبته که ریام ویی د دی<br>Dubai Electricky قلuber Ruthority<br>Q خ 224476 LOGOUT |
|--------------------------------------|-------------------------------------------------------|---------------------------------------------------------------------------------|
| Dashboard Company Profile My Profile | Manage Users                                          |                                                                                 |
| Main Services                        | Support Services                                      | 🌮 Useful Tools Guides                                                           |
| → Vendor Training                    | ightarrow Submission of Generation Projects Documents | $\rightarrow$ Supplier FAQ's                                                    |
| → Track Application                  | → Suggestions & Complaints                            | ightarrow New Vendor Registration Guide                                         |
|                                      |                                                       | ightarrow Update Vendor Profile                                                 |
|                                      |                                                       | ightarrow Update Vendor Bank Details                                            |
|                                      |                                                       | ightarrow RFx and Quotation submission for Contracts Section                    |
|                                      |                                                       | → RFx and Quotation submission for Local Purchase Section                       |

User Action: Click on My Dashboard tab access the track application service. Click on Track Application button

| COVERNMENT OF DUBAI                             |                         | هیئة ک.ه.زباء ومیاه دبی<br>Dubai Electricitys Waker Ruthority |  |
|-------------------------------------------------|-------------------------|---------------------------------------------------------------|--|
| Home Contact Us                                 |                         | Q & 224476 LOGOUT                                             |  |
| Dashboard Company Profile                       | My Profile Manage Users |                                                               |  |
|                                                 | Track Application       |                                                               |  |
|                                                 | Track Application       |                                                               |  |
| Search                                          | م Search                |                                                               |  |
| Requests Request for Bank Account Addition      | n 00100006701           | >                                                             |  |
| Request for Supplier Profile Update 00000021801 |                         |                                                               |  |
|                                                 |                         |                                                               |  |

User Action: Click on the updated application no. 000000021801 to check the status

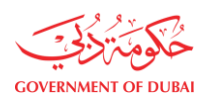

| Track Application                                                              |                                                               |      |   |
|--------------------------------------------------------------------------------|---------------------------------------------------------------|------|---|
| Search                                                                         | Q Search                                                      |      |   |
| Requests                                                                       |                                                               |      |   |
| Request for Bank Account Addition 001000006701                                 |                                                               |      | > |
| Request for Supplier Profile Update 000000021                                  | 101                                                           |      | ~ |
| Request for Supplier Profile Update     In Proc                                | 55                                                            |      |   |
| Request Submitted<br>Today at 11:26 AM                                         |                                                               |      |   |
| Your request is being in progress.     Today at 12:12 PM                       |                                                               |      |   |
| Your Request is currently in progress. Please note that es<br>View Application | imated completion time for this service is <b>3 working d</b> | ays. |   |
|                                                                                |                                                               |      |   |